## LOG IN TO LYON 2 - MOODLE OUVERT

## First case: I am already registered at Lyon 2

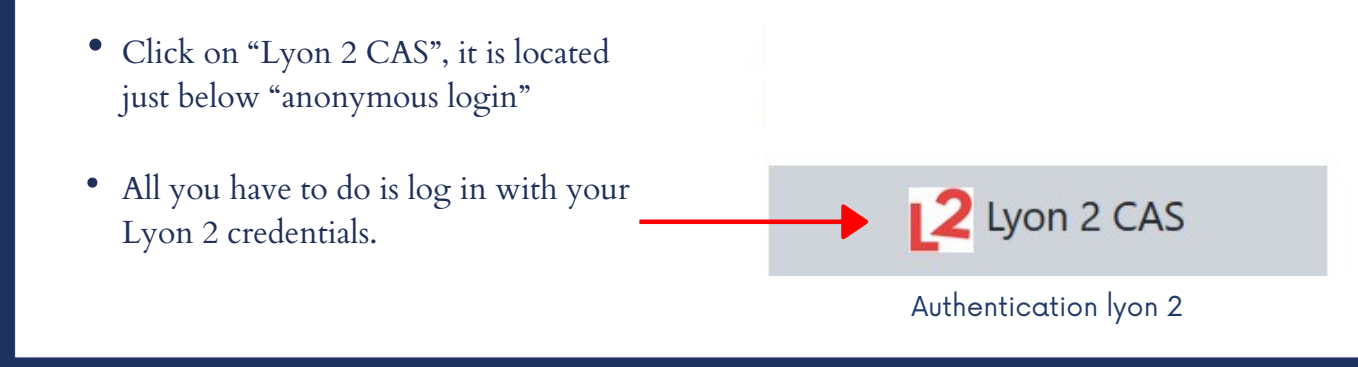

## Second case: I am not yet registered at Lyon 2

- You can connect anonymously by clicking on the button shown opposite. However, some courses are not accessible anonymously.
- You can create an account by going to the bottom of the page and clicking on the opposite button. You will need to enter your login details and a password.

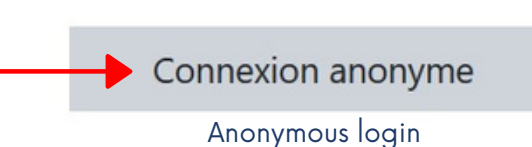

Créer un compte

Create an account

## Third case: I am registered at a partner university (Edugein)

- Click on the opposite button.
- You will be redirected to a page where you will be asked to indicate your establishment.
- All you have to do is log in with this account.

Autres Etablissements d'enseignement supérieur (Shibboleth)

Other higher education establishment (Shibboleth)